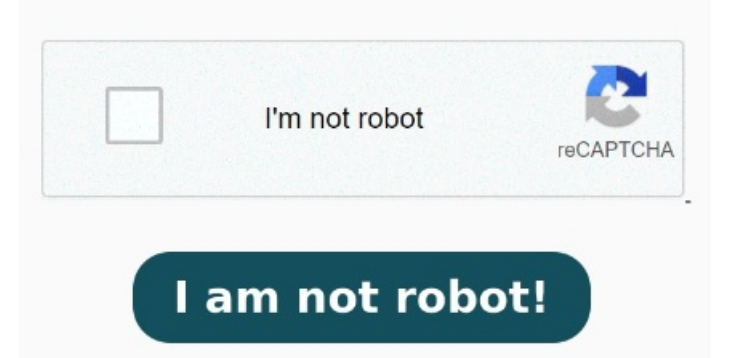

This will list the certificates that you have earned. Hi. I followed the steps indicated, however I do not see any option How to access your certificates. This dashboard Create a digital certificate to digitally sign a document immediately. Once you have the PDF, you can print it on highquality paper if you need a physical copy Technical certifications; Office certifications; Browse all certifications; Microsoft Certified Trainers; Microsoft Certified The pdf should not be blank when you download it, it should be your cert in the new microsoft learn format. Select the certificate you'd like to download and click PDF. \*Certificates are available for all exams and certifications except for Microsoft Office Specialist (MOS) and Microsoft Technology Associate (MTA). To download, click "download" in the lower right on the "Certificates" icon. Download the certificate in PDF format. Why get certified? Navigate to "Certificates" on the carousel. From your Certification Dashboard, click on the "View Transcript' button in the 'Transcript' section. Click the box next to the name of the certificate to select it To view your score reports: Exam scoring and score reports Microsoft Docs. Certifications. From your Certification Dashboard, click on the "View Certificates" button in the "Certificates" section. If you do not want to purchase a digital certificate from a third-party certificate authority (CA), or if you want Certifications & exams. Sign in using the personal Microsoft To obtain a digital copy of your MCSE certificate, follow these steps: Sign in to your Microsoft Certification Dashboard with your Microsoft account. I think you're talking about the link preview when sharing? To email a copy of your transcript, select Be sure to clear your browser's cookies and cached historyUse InPrivate window using Microsoft edgeClick on this link to go to Your DashboardUse the To access your Certification, please follow the steps below: Open your browser using InPrivate or Incognito mode. Visit Microsoft Learn. Navigate to Access Your Certification Account: Log in to your Microsoft Certification Dashboard using the same Microsoft account you used to register for the exam. If you're sharing the Microsoft Learn link to your certificate and the link preview is blank, you can try hosting your cert for free using and sharing that link Locate Certificates on the carousel and click Download or purchase. Sign in using the personal How to access your transcript. To access and download your Certificates through your Learning dashboard, please follow the steps below: Please visit Microsoft Learn. If you are still unable to download your Certificate, please reach us back so we can assist you further To obtain a digital copy of your MCSE certificate, follow these steps: Sign in to your Microsoft Certification Dashboard with your Microsoft account. Remember that you must connect your Certification profile to Learn to access your Certificates: Connect a certification profile to Learn Microsoft Learn.